## Utiliser P5 avec Thonny

La configuration de Thonny au Lycée ne premet pas d'utiliser le module p5 correctement. La méthode suivante permet cependant d'utiliser une version de python suffisante :

## 1. Installer une version récente de Python 64 bits

Le module p5 ne fonctionne pas en 32 bits, il faut donc installer une version de python en 64 bits. Heureusement, il est toutefois possible de faire une installation locale de python :

- 1. Téléchargez la dernière version de Python en 64 bits ici
- 2. Exécutez le fichier, puis décochez Install laucher for all users

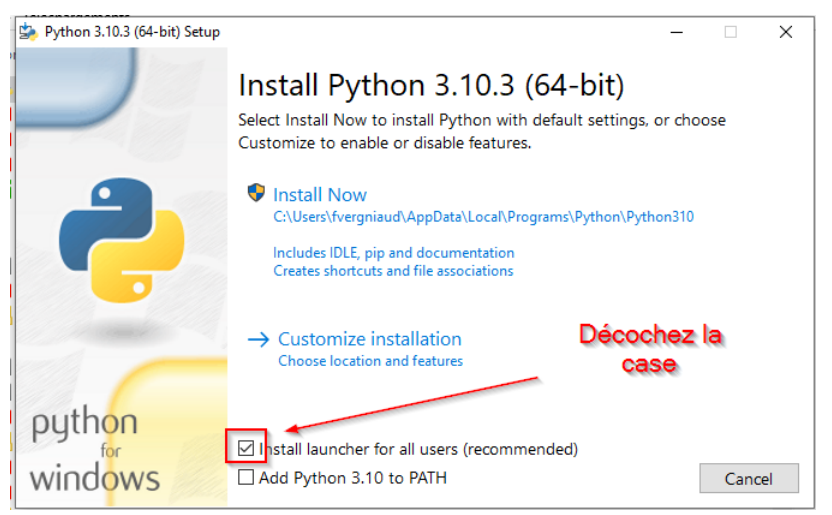

3. Sélectionnez Customize installation

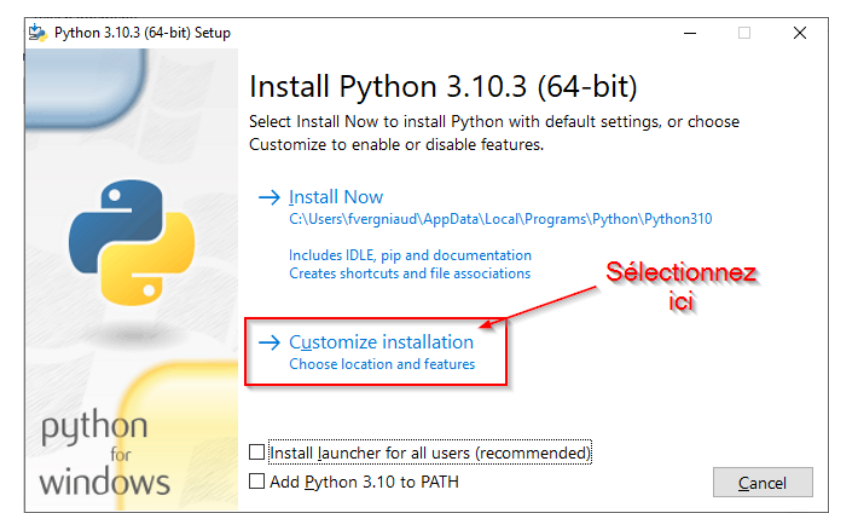

4. Puis Next

P5 et Thonny - ZoneNSI

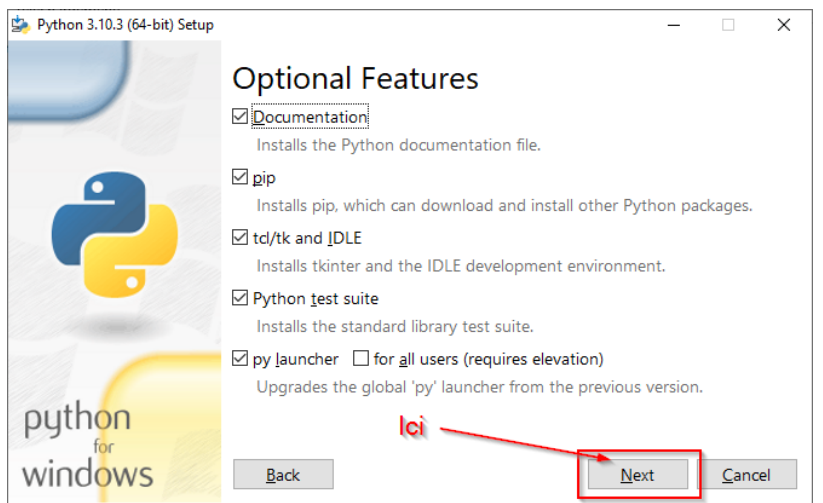

5. Changez le lieu d'installation en créant un dossier Python310 (si la version est 3.10) dans votre dossier Documents.

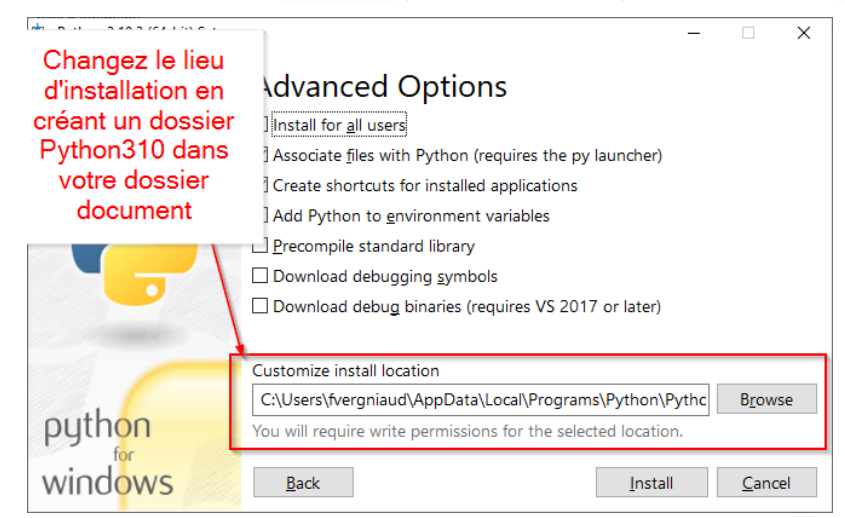

6. Lancez l'installation... Et patientez !

| Python 3.10.3 (64-bit) Setup |                                                   | _                          |                | ×  |
|------------------------------|---------------------------------------------------|----------------------------|----------------|----|
|                              | Advanced Options                                  |                            |                |    |
|                              | Install for <u>a</u> ll users                     |                            |                |    |
|                              | Associate files with Python (requires the py      | launcher)                  |                |    |
|                              | Create shortcuts for installed applications       |                            |                |    |
|                              | Add Python to environment variables               | Puis                       |                |    |
|                              | Precompile standard library                       | Install                    |                |    |
|                              | Download debugging symbols                        |                            |                |    |
|                              | Download debug binaries (requires VS 2017         | 7 or late <mark>r</mark> ) |                |    |
|                              |                                                   |                            |                |    |
|                              | Customize install location                        |                            |                |    |
| 11                           | P:\Documents\Python310                            |                            | B <u>r</u> ows | e  |
| python                       | You will require write permissions for the select | ted location.              |                |    |
| windows                      | <u>B</u> ack                                      | <u>I</u> nstall            | <u>C</u> ance  | el |

## 2. Créer un environnement virtuel Python

Afin de garder une installation propre de Python, il est toujours préférable de travailler avec un **environnement virtuel**. Pour ce faire, il faut suivre la méthode suivante :

- 1. Créer un dossier Thonny310 dans votre dossier Document (soit à côté de votre dossier Python310).
- 2. Lancez l'invite de commande windows CMD, et déplacez vous dans votre dossier Document.
- 3. Lancez la commande suivante, permettant de créer un {==**environnement virtuel**} correspondant à la version de Python que vous avez installée dans la partie précédente :

Python310\python.exe -m venv Thonny310

P5 et Thonny - ZoneNSI

| 🚾 Invite de commandes - Python310\python.exe -m venv Thonny310                                                                                                    | -      |        | ×    |
|----------------------------------------------------------------------------------------------------|--------|--------|------|
| Microsoft Windows [version 10.0.17763.1935]<br>(c) 2018 Microsoft Corporation. Tous droits réservés.                                                                                                    |        |        | í    |
| ?:\>cd Documents                                                                                                    |        |        |      |
| P:\DocumentsDython310\python.exe -= veny Thorny310<br>Accusitenvironment location may have avoid out to redirects, links or junctions.<br>Requested location: "P:\Documents\Thonny310\Scripts\python.exe"<br>Actual location: "\\lise.kreizenn.bzh\pedagogique\220018A\PROFESSEURS\Fvergniaud\Documents\Thonny310\<br>exe" | Scrip, | ts\py1 | thon |

Au retour du prompt, l'environnement virtuel est crée.

## 3. Activer le venv dans Thonny et installer p5

L'environnement virtuel étant créé, on peut désormais configurer Thonny pour l'utiliser :

- 1. Ouvrez Thonny.
- 2. Dans la console, on voit la version de Python actuellement exécutée par *Thonny*

| Shell ×                |                |  |
|------------------------|----------------|--|
| Python 3.7.2 (bundled) |                |  |
| >>>                    |                |  |
|                        | version active |  |
|                        |                |  |
|                        |                |  |
|                        |                |  |

3. Ouvrez le menu Tools > Options

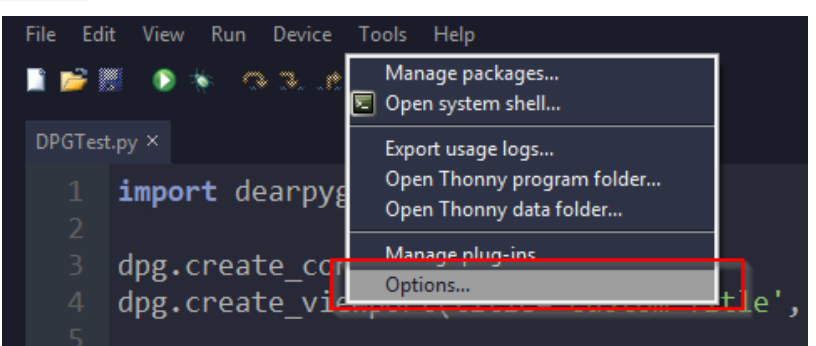

4. Dans l'onglet Interpreter, dans le menu déroulant, sélectionnez Alternative Python 3 Interpreter or virtual environnement.

| 🕞 Thonny                                            | options                                                                                                    |                                                                                                    |                                                                                                    |                      |         |          | × |
|-----------------------------------------------------|----------------------------------------------------------------------------------------------------|----------------------------------------------------------------------------------------------------|----------------------------------------------------------------------------------------------------|----------------------|---------|----------|---|
| Assistant<br>What su<br>The sa<br>Alterna<br>Aspeci | Debugger<br>nould Thonny<br>me interpreter<br>ne interpreter<br>vive Python 3 i<br>vive Python 3 get<br>al virtual envir | Editor Ger<br>use for runn<br>which runs '<br>which runs '<br>nterpreter on<br>nern: device<br>onment (dep | Interpreter<br>ing your code?<br>Thonny (default)<br>'honny (default)<br>virtual environme<br>precated) | Terminal Theme & For | - 1<br> |          | × |
|                                                     |                                                                                                    |                                                                                                    |                                                                                                    |                      |         | OK Cance |   |

5. Sélectionnez Locate another python.exe.

P5 et Thonny - ZoneNSI

| ឝ្ត្រី Thonny options                                               | ×         |
|---------------------------------------------------------------------|-----------|
| Assistant Debugger Editor General Interpreter Terminal Theme & Font |           |
| What should Thonny use for running your code?                       |           |
| Alternative Python 3 interpreter or virtual environment             |           |
| Details                                                             |           |
| Which interpreter to use for running programs?                      |           |
| P:/Documents/Python3764bits/Scripts/python.exe                      |           |
|                                                                     |           |
| Locate another python.exe                                           |           |
| NB! Thonny only supports Python 3.5 and later                       |           |
| Create new virtual environment                                      | ·         |
| (Select existing or create a new empty directory)                   |           |
|                                                                     |           |
|                                                                     |           |
|                                                                     |           |
|                                                                     |           |
|                                                                     |           |
|                                                                     |           |
|                                                                     | OK Cancel |

6. Déplacez vous alors dand le dossier Scripts de l'environnement virtuel que vous avez créé dans la partie précédente, et sélectionnez l'exécutable python.exe qui s'y trouve.

| 🖟 Thonn   | y options      |            |              |                 |               |                  |    | ×      |
|-----------|----------------|------------|--------------|-----------------|---------------|------------------|----|--------|
| Assistant | Debugger       | Editor     | General      |                 | Terminal      | Theme & Font     |    |        |
| What s    | hould Thonny   | y use for  | running ya   | our code?       |               |                  |    |        |
| Altern    | ative Python 3 | 3 interpre | ter or virtu | al environme    | ent           |                  |    |        |
| Details   |                |            |              |                 |               |                  |    |        |
| Whie      | h interpreter  | to use fo  | r runnina ı  | programs?       |               |                  |    |        |
| P:/0      | ocuments/Py    |            | 4bits/Scrip  | ts/python.ex    |               |                  |    |        |
| Vou       | internreter is | n't in the | lic+?        |                 |               |                  |    |        |
|           |                |            |              | Locate ar       | nother pytho  | on.exe           |    |        |
|           |                |            | NB! T        |                 | supports Pyt  |                  |    |        |
|           |                |            |              | Create new      | virtual envir | onment           |    |        |
|           |                |            | (Selec       | t existing or o | create a new  | empty directory) |    |        |
|           |                |            |              |                 |               |                  |    |        |
|           |                |            |              |                 |               |                  |    |        |
|           |                |            |              |                 |               |                  |    |        |
|           |                |            |              |                 |               |                  |    |        |
|           |                |            |              |                 |               |                  |    |        |
|           |                |            |              |                 |               |                  |    |        |
|           |                |            |              |                 |               |                  | OK | Cancel |

7. Vérifiez que le chemin sélectionné est correct, puis validez en appuyany sur le bouton 0k

| 🖟 Ouvrir                                                                                                    |                                      | 1.0               | )éplacez vo              | ous dans            | × |
|----------------------------------------------------------------------------------------------------|--------------------------------------|-------------------|--------------------------|---------------------|---|
| ← → ~ ↑ 📙 > Ce                                                                                                    | PC > Documents > Thonny310 > Scripts | le                | dossier Sci              | riptsidu            | 9 |
| Organiser 🔻 Nouveau                                                                                                    | dossier                              | de                | ossier Thon              | 1ny310 📩            | ? |
| 🔒 français 🔷 🔨                                                                                                    | Nom                                  | Modifié le        | Туре                     | Taille              |   |
| Miscellanees                                                                                                    | 🌄 python.exe                         | 18/03/2022 14:11  | Application              | 257 Ko              |   |
| 💻 Ce PC                                                                                                    |                                      |                   |                          |                     |   |
| 🕆 Documents                                                                                                    |                                      |                   |                          |                     |   |
|                                                                                                    |                                      |                   |                          |                     |   |
| 📰 Images                                                                                                    |                                      | 2. 9              | Sélectionne:             | z le fichier        |   |
| 📰 Images 🍌 Musique                                                                                                    |                                      | 2. 5              | Sélectionne:<br>python.e | z le fichier<br>exe |   |
| 📄 Images<br>🌗 Musique<br>🧊 Objets 3D                                                                                                    |                                      | 2.5               | Sélectionne:<br>python.e | z le fichier<br>exe |   |
| <ul> <li>Images</li> <li>Musique</li> <li>Objets 3D</li> <li>Professeurs</li> </ul>                                                                                               |                                      | 2.5               | Sélectionne:<br>python.e | z le fichier<br>exe |   |
| <ul> <li>Images</li> <li>Musique</li> <li>Objets 3D</li> <li>Professeurs</li> <li>Téléchargement</li> </ul>                                                                       |                                      | 2.5               | Sélectionne:<br>python.e | z le fichier<br>exe |   |
| <ul> <li>Images</li> <li>Musique</li> <li>Objets 3D</li> <li>Professeurs</li> <li>Téléchargement</li> <li>Vidéos</li> </ul>                                                       | 3.                                   | 2. S<br>Ouvrez-le | Sélectionne:<br>python.e | z le fichier<br>exe |   |
| <ul> <li>Images</li> <li>Musique</li> <li>Objets 3D</li> <li>Professeurs</li> <li>Téléchargement</li> <li>Vidéos</li> <li>Espace personne</li> </ul>                              | 3.                                   | 2. S<br>Ouvrez-le | Sélectionne:<br>python.« | z le fichier<br>exe |   |
| <ul> <li>Images</li> <li>Musique</li> <li>Objets 3D</li> <li>Professeurs</li> <li>Téléchargement</li> <li>Vidéos</li> <li>Espace personne</li> <li>Ma discipline [2; v</li> </ul> | 3.                                   | 2. S<br>Ouvrez-le | Sélectionne:<br>python.e | z le fichier<br>exe |   |

8. Au bout de quelques secondes, vous devriez voir dans la console le changement d'interpréteur.

P5 et Thonny - ZoneNSI

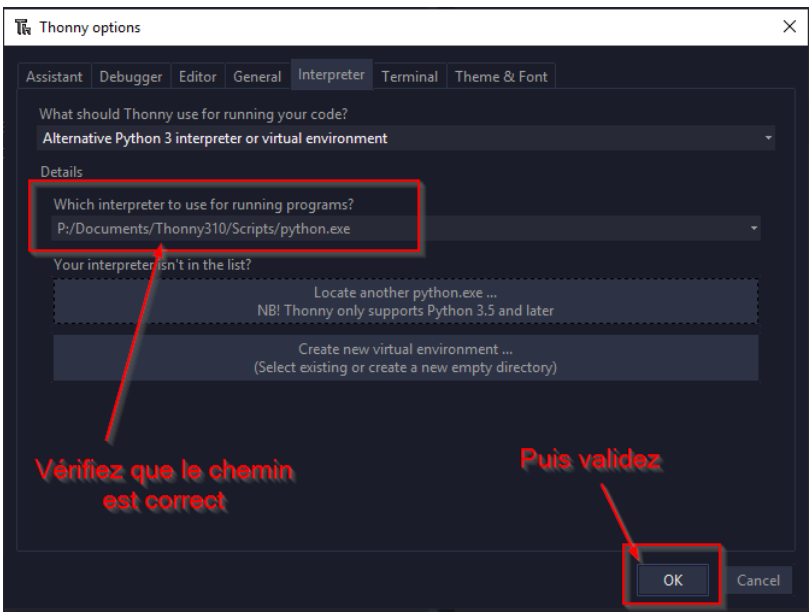

9. Vous pouvez maintenant installer le module p5 par la manière habituelle (Tools > Manage Packages). Patience, l'installation est très longue !